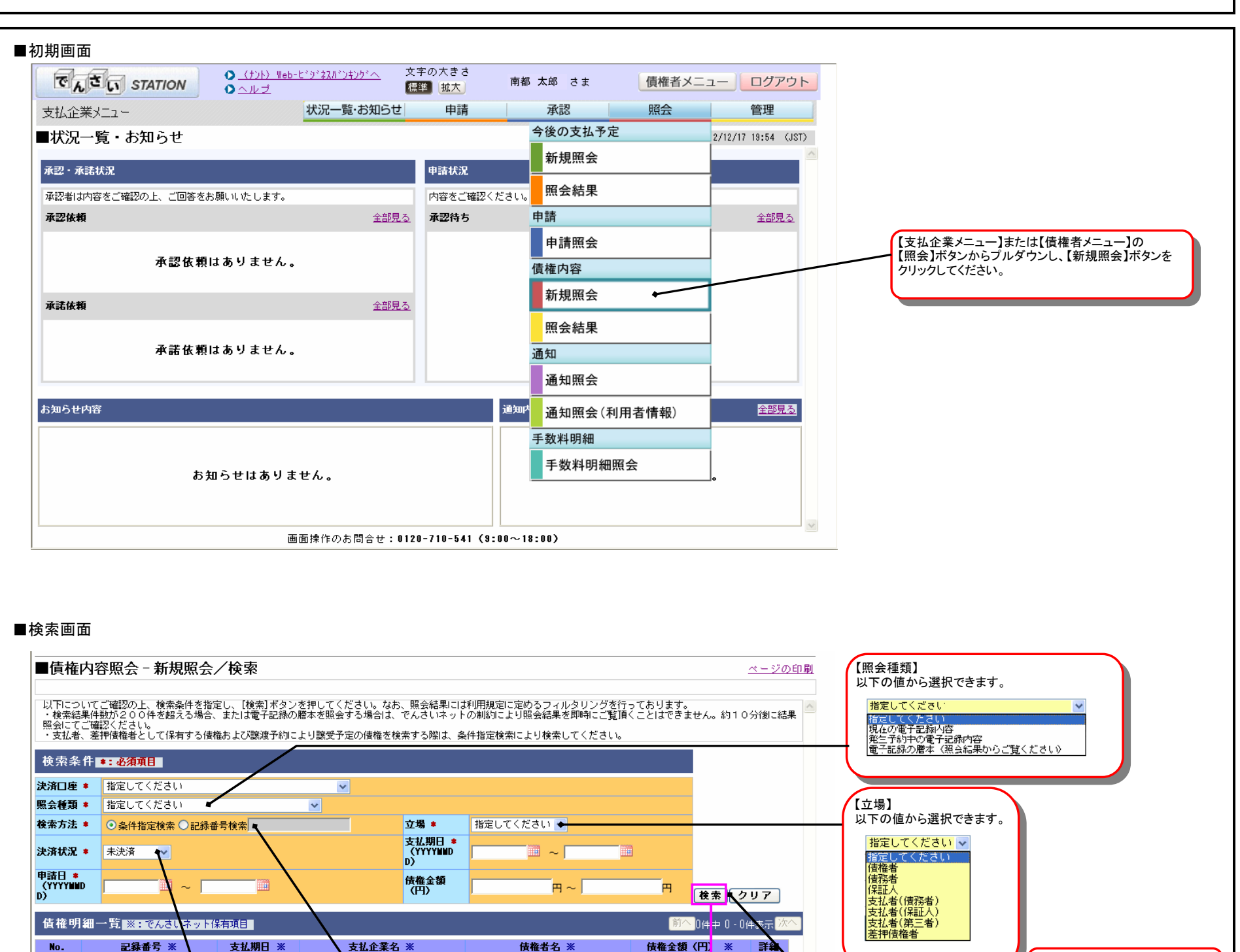

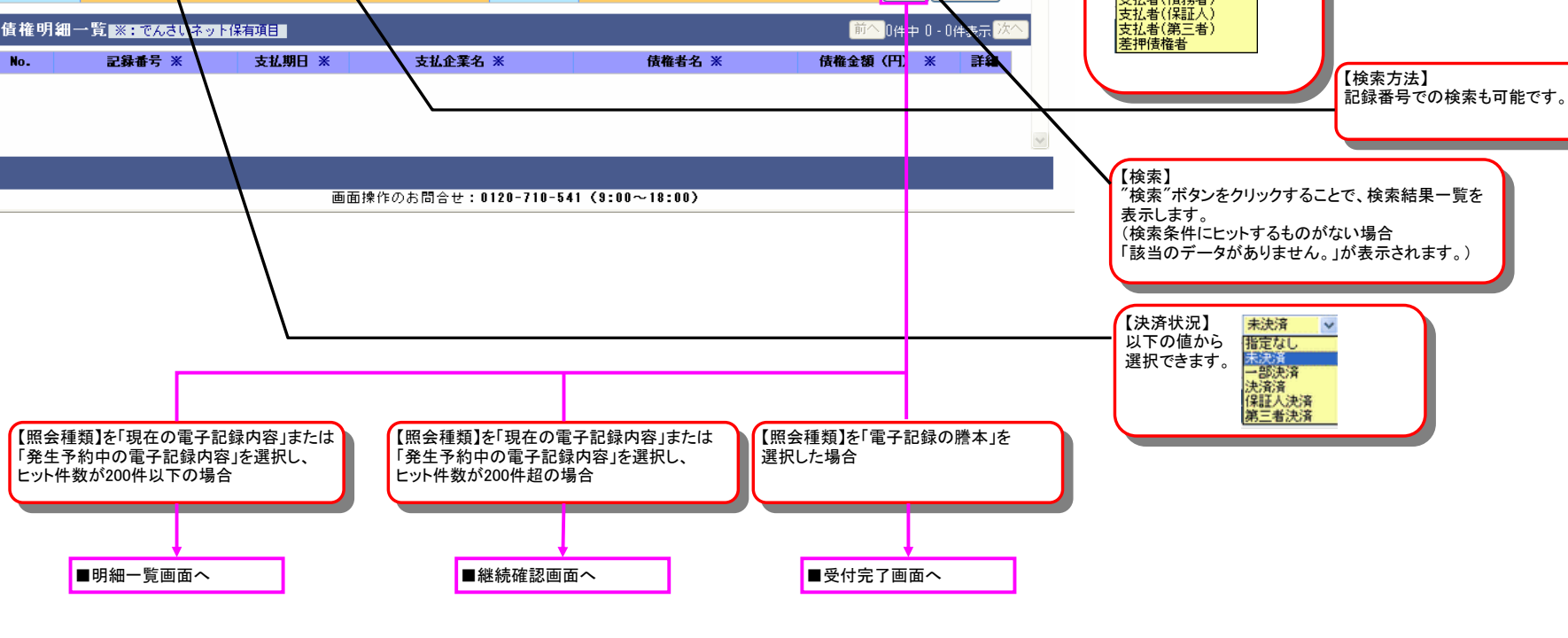

#### ■明細一覧画面 ■債権内容照会 - 新規照会/検索 ページの印刷 以下についてご確認の上、検索条件を指定し、[検索]ボタンを押してください。なお、照会結果には利用規定に定めるフィルタリングを行っております。 ・検索結果件数が200件を超える場合、または電子記録の謄本を照会する場合は、でんさいネットの制約により照会結果を即响にご覧頂くことはできません。約10分後に結果 照会にてご確認ください。 ・支払者、差押債権者として保有する債権および譲渡予約により譲受予定の債権を検索する際は、条件指定検索により検索してください。 検索条件 **\*:必須項目** 決済口座 ≢ (010)本店営業部 /当座/1234567/株式会社で 🔽 照会種類 \* 現在の電子記録内容 立場 🔹 債権者 ~ 支払期日 \* (YYYYNND D) 決済状況 \* 未決済 🗸 2012.11.01 🧰 ~ 2012.11.30 🛄 申請日 \* (YYYYNND D) 債権金額 (円) ~ ́ ⊢ ~ [ Ρ 検索クリア [選択]ボタンを押すことにより、債権明細をPDFにてダウンロードします。 債権明細一覧 ※:でんさいネット保有項目 8件中 1 - 8件表示 🥻 No. 記録番号 ※ 支払期日 ※ 支払企業名 ※ **債権金額(円) ※** 詳細 債権者名 ※ カ)デンサイシヨウジ 株式会社でんさい商事 カ)デンサイケンセツ 株式会社でんさい建設 ■PDFダウンロード画面へ 123,456 選択) 1 000006F6900000300007 2012.11.27 ¥ 固定長 (JIS) 形式 🔽 🔽 ダウンロード 画面操作のお問合せ:0120-710-541 (9:00~18:00) 【ダウンロード】 以下の値から 固定長 (JIS) 形式 ■明細一覧ダウンロード画面へ 固定長(JIS) 固定長(EBCDIC 選択できます。 肟 XML(SJIS)形式 XML(UTF - 8)形式 ■継続確認画面 ■債権内容 - 新規照会/継続確認 <u>ページの印刷</u> 検索結果件数が200件を超えるため、実行ボタンを押下し約10分後に照会結果より結果をご覧いただくか、戻るボタンを押下し、前画面に戻って条件を変更して検索しなおし てください。 戻る 実行 画面操作のお問合せ:0120-710-541 (9:00~18:00) ■検索画面へ ■受付完了画面へ ■受付完了画面 ■債権内容 - 新規照会/受付完了 <u>ページの印刷</u> 検索依頼を受付ました。検索結果は約10分後に照会結果からご覧ください。 受付番号 12345678901234 【受付番号】 申請受付番号が採番されます。

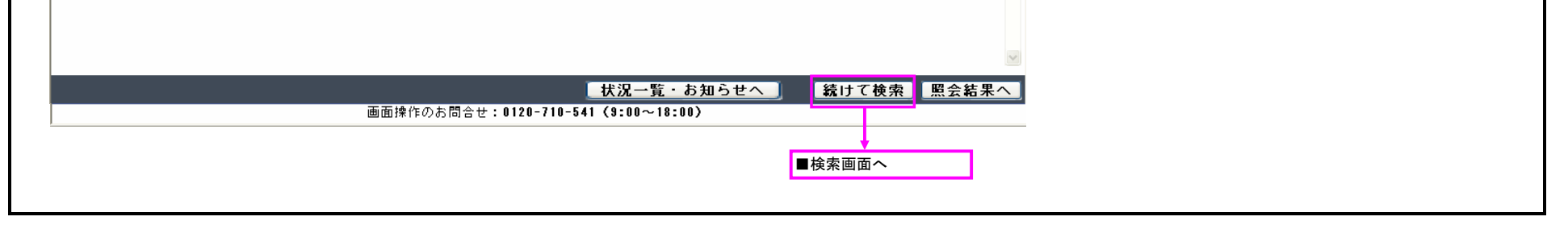

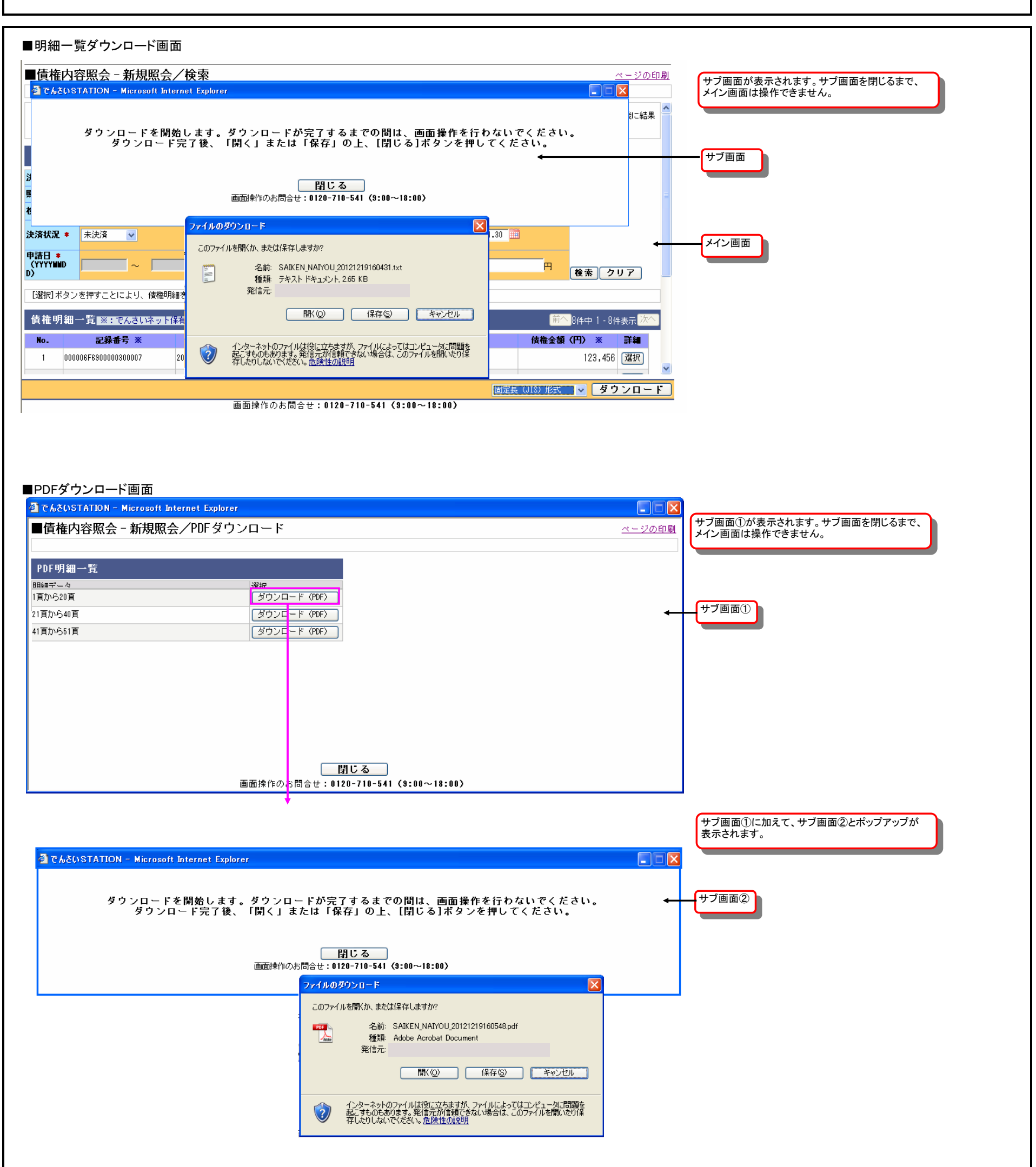

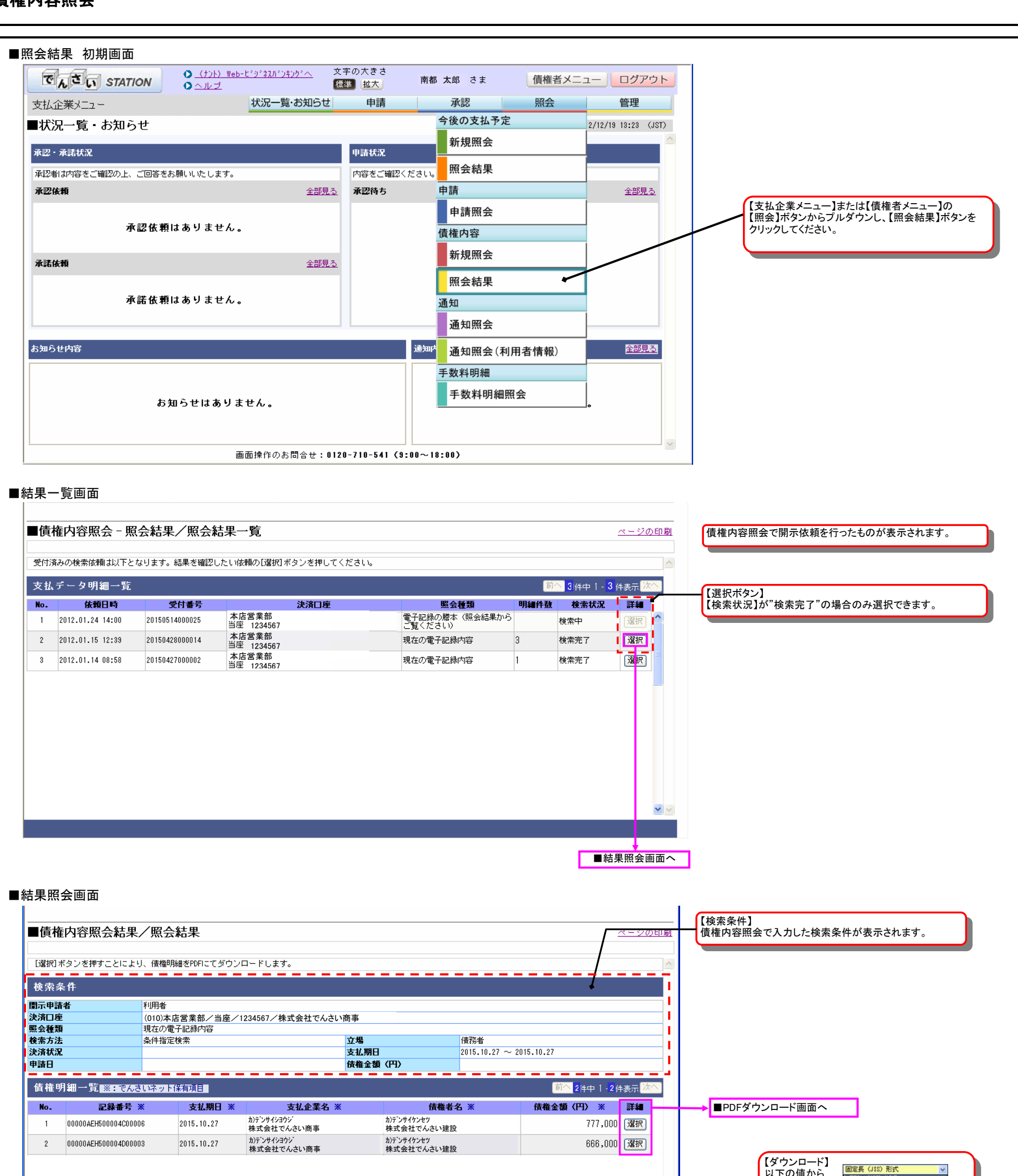

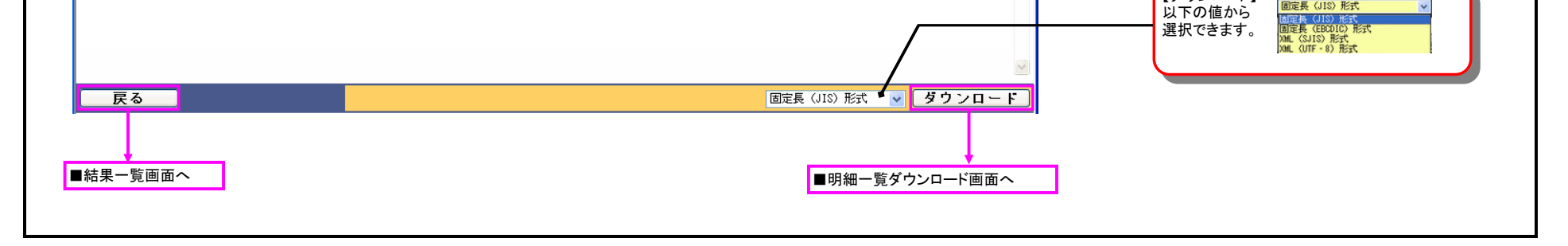

| <b>内容照会</b>                                                  |                                                                                                    |                                            |
|--------------------------------------------------------------|----------------------------------------------------------------------------------------------------|--------------------------------------------|
| 細一覧ダウンロード画面                                                  |                                                                                                    |                                            |
| ■債権内容照会結果/照会結果                                               | ページの印刷                                                                                                    | サブ画面が表示されます。サブ画面を閉じるまで                     |
| ご こ こ こ こ こ こ こ こ こ こ こ こ こ こ こ こ こ                          | rnet Explorer                                                                                                    | シン画面が扱いされより。シン画面を用しるよと、<br>メイン画面は操作できません。  |
| 検索                                                           |                                                                                                    |                                            |
| ダウンロードを開始<br>示申 ダウンロード                                       | 台します。ダウンロードが完了するまでの間は、画面操作を行わないでください。<br>完了後、「閉く」または「保存」の上、[閉じる]ボタンを押してください。                                                                                                    |                                            |
| ())<br>【会種<br>【索方                                            |                                                                                                    |                                            |
| 済状                                                           | <u>閉じる</u><br>画面操作のお問合せ:0120-710-541 (9:00~18:00)                                                                                                    |                                            |
| 青榷                                                           | ファイルのダウンロード                                                                                                    |                                            |
| No. 記録番号 ※ 支                                                 | このファイルを開くか、または保存しますか?                                                                                                    |                                            |
| 2 00000AEH500004C00006 2015.<br>2 00000AEH500004D00003 2015. | 名前: SAIKEN_NAIYOU_20120131150751.txt ////,UUU 20120131150751.txt ////,UUU 20120131150751.txt /////////////////////////////////// |                                            |
|                                                              |                                                                                                    |                                            |
|                                                              |                                                                                                    |                                            |
|                                                              | インターネットのファイルは役に立ちますが、ファイルによってはコンピュータに問題を<br>起こすものもあります。発信元が信頼できない場合は、このファイルを開いたり1条<br>存したりしないでください。 <u>危険性の説明</u>                                                                                                    |                                            |
| 戻る                                                           | □<br>□<br>□<br>□<br>□<br>定長 (JIS) 形式 V<br>ダウンロード                                                                                                    |                                            |
|                                                              |                                                                                                    |                                            |
| ·ダウンロード画面<br>でんさいSTATION - Microsoft Interne                 | t Explorer                                                                                                    |                                            |
| 【債権内容照会 - 照会結果/PL                                            | <b>ドタウンロード</b> <u>ページの印刷</u>                                                                                                    | サフ画面①が表示されます。サフ画面を閉じるまで、<br>メイン画面は操作できません。 |
| PDF明細一覧                                                      |                                                                                                    |                                            |
| 細データ<br>頂から20頁                                               | 選択<br>ダウンロード(PDF)                                                                                                    |                                            |
| 頁から40頁<br>頁から51頁                                             | ダウンロード (PDF)<br>ダウンロード (PDF)                                                                                                    |                                            |
|                                                              |                                                                                                    |                                            |
|                                                              | <b>閉じる</b><br>画面操作のお問合せ:0120-710-541(9:00~18:00)                                                                                                    |                                            |
| でんたいSTATION - Microsoft Interes                              |                                                                                                    | サブ画面①に加えて、サブ画面②とポップアップが<br>表示されます。         |
|                                                              |                                                                                                    |                                            |
| ダウンロードを開始<br>ダウンロードデ                                         | します。ダウンロードが完了するまでの間は、画面操作を行わないでください。<br>そ7後、「閉く」または「保存」の上、[閉じる]ボタンを押してください。<br>◀                                                                                                    | サブ画面②                                      |
|                                                              | 閉じる<br>画面操作のお問合せ:0120-710-541 (9:00~18:00)                                                                                                    |                                            |
|                                                              | ファイルのダウンロード                                                                                                    | ×                                          |
|                                                              | このファイルを開いた。または1米存しますか?<br>                                                                                                    |                                            |
|                                                              | 企 種類 Adobe Acrobat Document<br>発信元                                                                                                    |                                            |
|                                                              | 開X(Q) (保存(S) キャンセル                                                                                                    |                                            |
|                                                              | ▲ <u>インターネットのファイルは役に立ちますが、ファイルによってはコンピュータに問題</u>                                                                                                    |                                            |
|                                                              | せん。すらのもあります。発信元が信頼できない場合は、このファイルを開いたり信 存したりしないでください。 た後性性の主要用                                                                                                    |                                            |
|                                                              | 3                                                                                                    |                                            |